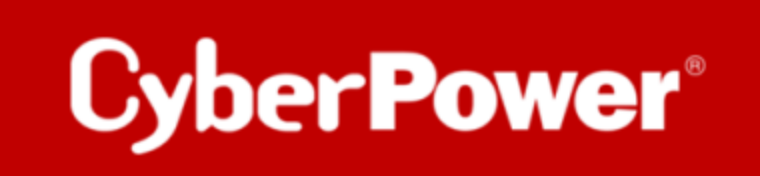

## PowerPanel<sup>®</sup>Cloud Quick Guide Upgrade der Firmware der Cloud Card RCCARD100 (Local FTP)

### **RCCARD100 Upgrade der Firmware per Local FTP**

1. Entfernen Sie den Jumper von den Reset-Pins.

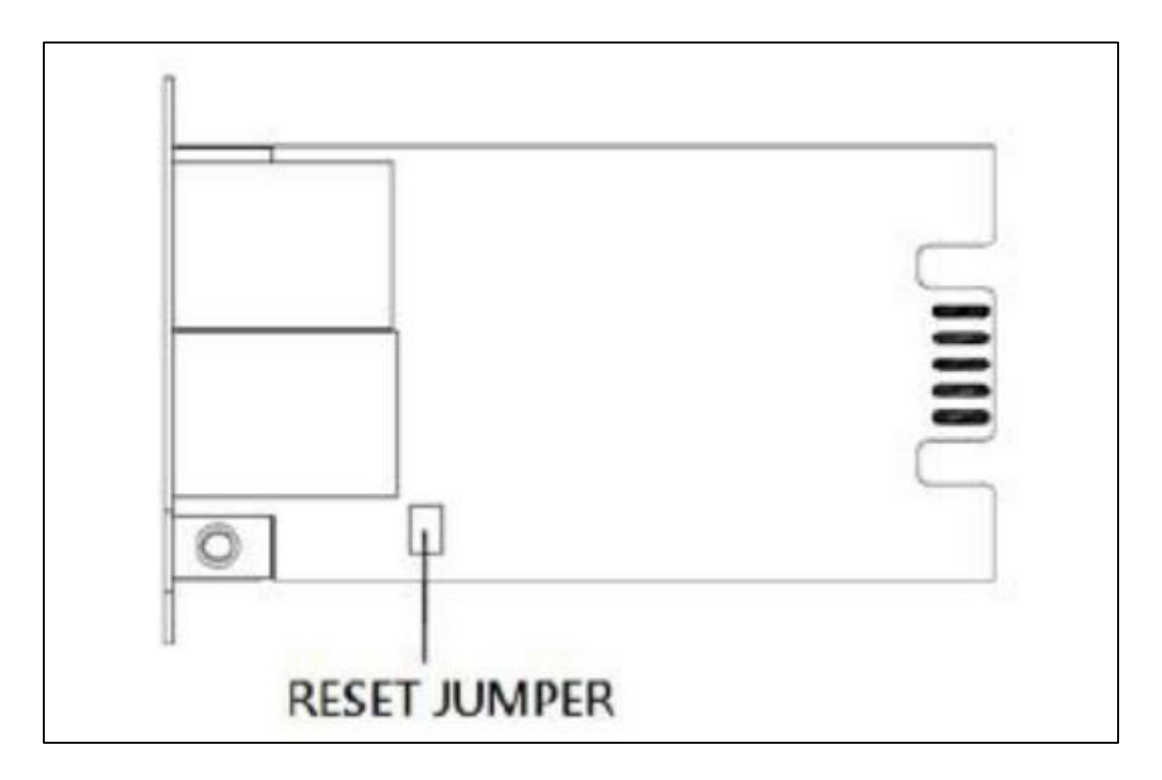

- **2.** Setzen Sie die RCCARD100 in den Erweiterungssteckplatz ein. Schließen Sie ein Ethernet-Kabel an den Ethernet-Port der RCCARD100
- **3.** Starten Sie die **"Power Device Network Utility"** Software. Das Hauptfenster des Power Device Network Utility Programms ist unten abgebildet. Suchen Sie die IP-Adresse der RCCARD100.

| Power Device Network Utility |                     |                       |               |               |         |                  |  |  |  |
|------------------------------|---------------------|-----------------------|---------------|---------------|---------|------------------|--|--|--|
| File Tools Help              |                     |                       |               |               |         |                  |  |  |  |
| 1                            | Power Devices       |                       |               |               |         |                  |  |  |  |
|                              | MAC Address         | IP Address            | Subnet Mask   | Gateway       | DHCP    | Name             |  |  |  |
|                              | 00-0C-15-40-61-C8   | <u>192.168.188.22</u> | 255.255.255.0 | 192.168.188.1 | Disable | PDU81005         |  |  |  |
|                              | B 00-0C-15-02-04-DC | 192.168.188.75        | 255.255.255.0 | 192.168.188.1 | Disable | OLS1000ERT2Ua    |  |  |  |
|                              | 🕮 00-0C-15-03-33-E9 | <u>192.168.188.35</u> | 255.255.255.0 | 192.168.188.1 | Enable  | RCCARD100        |  |  |  |
|                              | 🕮 00-0C-15-01-92-ED | <u>192.168.188.42</u> | 255.255.255.0 | 192.168.188.1 | Disable | PRIII_Rack_RM205 |  |  |  |

4. Öffnen Sie ein Kommandozeilenfenster. Geben Sie Folgendes ein:

#### (1) cd [ den Ordnerpfad der cpsrccafw\_XXX.bin]

#### (XXX hängt von Ihrer Firmware-Version ab)

| ← → × ↑ 🚺 > Dieser PC > Desktop > cpsrccafw_105 🗸 Č |                     |                  |                     |       |  |  |  |
|-----------------------------------------------------|---------------------|------------------|---------------------|-------|--|--|--|
| Dieser PC                                           | Name                | Änderungsdatum   | Тур                 | Größe |  |  |  |
| 3D-Objekte                                          | 🥺 cpsrccafw_105.bin | 27.01.2022 06:49 | 16:49 PowerISO File |       |  |  |  |
| 📰 Bilder                                            |                     |                  |                     |       |  |  |  |

#### (2) ftp [aktuelle IP-Adresse Ihrer RCCARD100]

(3) Benutzernamen und Passwort eingeben

Voreinstellung: Benutzername: cyber, Passwort: cyber

#### (4) put cpsrccafw\_XXX.bin (XXX hängt von Ihrer Firmware-Version ab)

#### (5) Bye

ftp> bye

# C:\Users\Win7 Pro x64.0ptiplex-3010.000\Desktop>cd C:\Users\Win7 Pro x64.0ptiplex-3010.000\Desktop\cpsrccafw\_105 C:\Users\Win7 Pro x64.0ptiplex-3010.000\Desktop\cpsrccafw\_105>ftp 192.168.188.35 Verbindung mit 192.168.188.35 wurde hergestellt. 220 CyberPower FTP Server Ready. 502 Command not implemented. Benutzer (192.168.188.35:(none)): cyber 331 User name okay, need password. Kennwort: 230 User logged in, proceed. ftp> put cpsrccafw\_105.bin 200 Command okay. 150 Opening BINARY mode data connection for cpsrccafw\_105.bin. 226 Closing data connection. FTP: 413534 Bytes gesendet in 2.30Sekunden 179.95KB/s

6. Führen Sie das "Power Device Network Utility" aus. Wenn das Firmware-Upgrade durchgeführt wurde, sehen Sie die Version X.X.X im Hauptfenster angezeigt. (X.X.X hängt von Ihrer Firmware-Version ab)

| Power Device Network | Utility               |               |               |         |                  |             |               | -       |     | × |
|----------------------|-----------------------|---------------|---------------|---------|------------------|-------------|---------------|---------|-----|---|
| File Tools Help      |                       |               |               |         |                  |             |               |         |     |   |
| Power Devices        |                       |               |               |         |                  |             |               |         |     |   |
| MAC Address          | IP Address            | Subnet Mask   | Gateway       | DHCP    | Name             | Location    | Up Time       | Version |     |   |
| 00-0C-15-40-61-C8    | 192.168.188.22        | 255.255.255.0 | 192.168.188.1 | Disable | PDU81005         | Server Room | 1129h 54m 50s | 1.2     |     |   |
| B 00-0C-15-02-04-DC  | <u>192.168.188.75</u> | 255.255.255.0 | 192.168.188.1 | Disable | OLS1000ERT2Ua    | Server Room | 122h 28m 36s  | 1.3.4   | _   |   |
| 🕮 00-0C-15-03-33-E9  | <u>192.168.188.35</u> | 255.255.255.0 | 192.168.188.1 | Enable  | RCCARD100        |             | 2m 36s        | 1.0.5   |     |   |
| B00-0C-15-01-92-ED   | <u>192.168.188.42</u> | 255.255.255.0 | 192.168.188.1 | Disable | PRIII_Rack_RM205 | Server Room | 9389h 21m 23s | 1.2     | · . |   |
| 🕮 00-0C-15-02-80-4B  | <u>192.168.188.76</u> | 255.255.255.0 | 192.168.188.1 | Disable | OLS2000ERT2Ua    | Server Room | 2h 55m 24s    | 1.3.4   |     |   |
| 6 00-0C-15-01-4C-33  | <u>192.168.188.24</u> | 255.255.255.0 | 192.168.188.1 | Disable | PDU15SWHVIEC     | Server Room | 1h 34m 1s     | 1.3.4   |     |   |
| 🕮 00-0C-15-03-33-F7  | <u>192.168.188.36</u> | 255.255.255.0 | 192.168.188.1 | Enable  | RCCARD100        |             | 78h 14m 46s   | 1.0.5   |     |   |
|                      |                       |               |               |         |                  |             |               |         |     |   |

- 7. Nehmen Sie die Karte aus der USV und stecken Sie den Jumper wieder auf die Reset-Stifte.
- 8. Setzen Sie die Karte wieder in den Expansion Port ein.
- **9.** Nachdem Sie alle oben genannten Schritte durchgeführt haben, folgen Sie der RCCARD100 QSG-Anweisung, um Ihre USV zu überwachen!